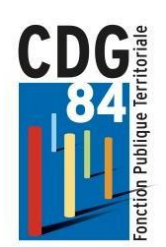

# Extranet Carrières Comité technique

## **SOMMAIRE**

| I - Informations générales                                   | 3  |
|--------------------------------------------------------------|----|
| 1 -Connexion                                                 | 3  |
| 2 - Informations de la première page                         | 3  |
| II – Enregistrement d'une saisine                            | 5  |
| 1- Cas de saisine                                            | 5  |
| 2- Créer une saisine                                         | 7  |
| 3- Transmettre les pièces                                    | 13 |
| 4- Générer une fiche de saisine                              | 16 |
| III - Cas particulier de la saisine « Suppression de poste » | 17 |
| IV - Suivi de l'instruction des dossiers                     | 18 |
| V- Consultation des Avis du Comité technique                 | 22 |
| VI- Consultation des précédents dossiers « archivage »       | 23 |

## <u>1</u> - Informations générales

#### 1] Connexion

Le lien pour vous connecter directement à la plateforme EXTRANET CARRIÈRES se trouve sur le site internet du CDG <u>www.cdg84.fr</u>, portail des collectivités puis lien Extranet Carrières (<u>https://www.cdg84.fr/portail-des-collectivites/</u>).

Pour votre première connexion, et les suivantes, se référer à la documentation « Accès application Extranet Carrières ».

#### <u>2 – Première page</u>

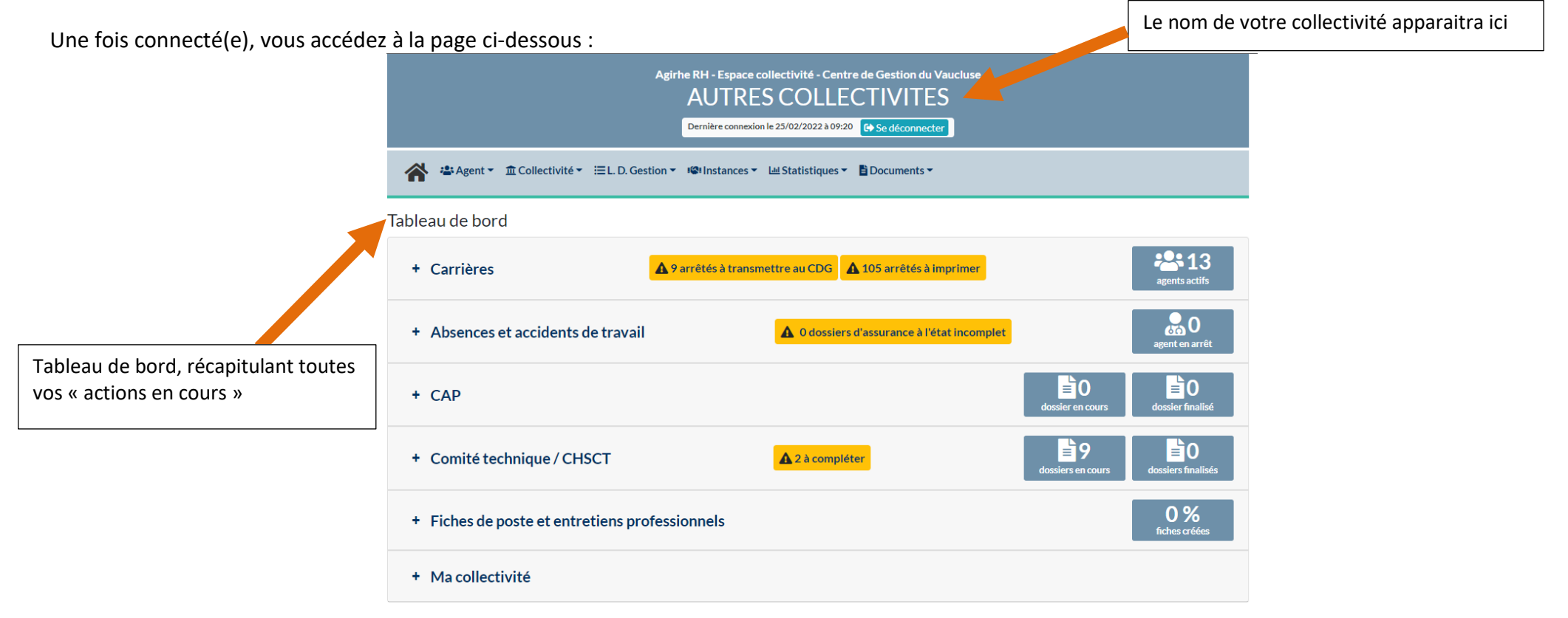

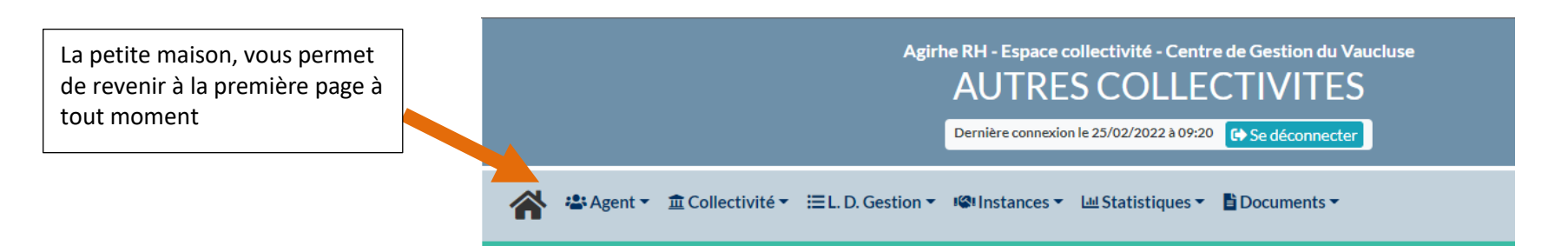

Depuis le menu « Instances », en haut à droite, vous avez accès à l'instance Comité technique (et aussi à l'instance CAP et à un onglet Avancement de grade)

|                              | Agirhe R                | H - Espace collectivité - Centre de Gestion du Vaucluse<br>UTRES COLLECTIVITES |
|------------------------------|-------------------------|--------------------------------------------------------------------------------|
| ••• Agent = 🛱 Collectivité = |                         | rnière connexion le 21/02/2022 à 16:30 🕒 Se déconnecter                        |
|                              | CAP                     |                                                                                |
|                              | CT Avancements de grade |                                                                                |

A partir de votre compte Extranet Carrières, vous allez pouvoir :

- > Enregistrer vos demandes de saisines du Comité technique (chapitre II)
- > Suivre l'avancée de l'instruction de vos dossiers des saisines (Chapitre IV)
- > Consulter les avis sur vos dossiers après une séance de CT dès leur mise en ligne (Chapitre V)
- > Conserver et retrouver l'ensemble de vos dossiers de saisine ainsi que l'avis rendu (Chapitre VI)

## II Enregistrement d'une saisine

1-Cas de saisine

Vous trouverez ci-dessous les différents cas de saisines disponibles. Il n'est pas possible d'ajouter d'autres cas. En vert, les saisines concernant l'Hygiène et la sécurité.

| Accueil d'un apprenti                                                                                           | Instauration temps partiel                                                                                 |
|----------------------------------------------------------------------------------------------------|----------------------------------------------------------------------------------------------------|
| Action de formation des agents en matière d'hygiène et de sécurité                                              | Journée de solidarité                                                                                      |
| Adaptation et aménagement des postes de travail                                                                 | Lignes directrices de gestion                                                                              |
| Ambiances et situations de travail particulières                                                                | Mesures prises en vue de faciliter la mise, la remise, le maintien au travail, ou le reclassement d'agents |
| Aménagement du temps de travail (protocole ARTT ou modification cycle de travail)                               | Mise à disposition de personnel privé au profit d'une collectivité                                         |
| Annualisation du temps de travail                                                                               | Mise en place d'astreintes                                                                                 |
| Attribution des prestations d'action sociale                                                                    | Mise en place d'un système de télésurveillance                                                             |
| Autorisations spéciales d'absence                                                                               | Mise en place de permanences                                                                               |
| Autres motifs relatifs à l'hygiène et sécurité                                                                  | Modification de durée hebdomadaire                                                                         |
| Autres raisons                                                                                                  | Mutualisation de services                                                                                  |
| Cas de mise en oeuvre du droit retrait                                                                          | Observations et visites de l'ACFI                                                                          |
| Charte de télétravail                                                                                           | Plan de continuité d'activité                                                                              |
| Charte informatique                                                                                             | Plan de formation                                                                                          |
| Compte épargne-temps                                                                                            | Prise en charge des frais liés à la mise en œuvre du Compte Personnel de Formation (CPF)                   |
| Création d'une commune nouvelle                                                                                 | Programme Annuel de Prévention des Risques Professionnels                                                  |
| Critères d'attribution du régime indemnitaire                                                                   | Projets d'actions en matière de prévention ou mise en place d'une démarche de prévention                   |
| Critères du compte-rendu de l'entretien professionnel                                                           | Projets d'introduction de nouvelles technologies                                                           |
| Délégation de service public                                                                                    | Projets de conception, d'aménagement de locaux, et de choix des équipements de travail                     |
| Demande d'analyse d'accident de travail                                                                         | Protection sociale complémentaire                                                                          |
| Demandes de visites préventives d'un service                                                                    | Rapport relatif à l'emploi obligatoire des travailleurs handicapés                                         |
| Dérogation au plafond des heures supplémentaires                                                                | Ratios d'avancement à l'échelon spécial                                                                    |
| Désignation d'un agent chargé de la fonction d'inspection (ACFI) et conventions de mise à disposition de l'ACFI | Ratios d'avancement de grade                                                                               |
| Désignation d'un assistant ou conseiller de prévention (AP ou CP)                                               | Règlement de formation                                                                                     |
| Dispositif de signalement des actes de violence, de discrimination, de harcèlement et d'agissements sexistes    | Règlement et consignes en matière d'hygiène, de sécurité et de conditions de travail                       |
| Document Unique d'évaluation des risques professionnels                                                         | Règlement intérieur                                                                                        |
| Eléments consignés dans le registre santé et sécurité au travail                                                | Règlement intérieur partie hygiène et sécurité                                                             |
| Gestion en régie d'un service public                                                                            | Réorganisation de service(s) entraînant modification de l'organigramme                                     |

| Reprise d'une activité privée par un employeur public | Suppression de poste                    |
|-------------------------------------------------------|-----------------------------------------|
| Reprise d'une activité publique par une entité privée | Transfert de compétence et de personnel |
| Restitution de compétences                            | Travaux d'accessibilité                 |

Remarques :

-Nous attirons votre attention sur le fait que pour un règlement intérieur comprenant une partie Hygiène et sécurité, il faudra créer deux saisines : Règlement intérieur partie hygiène et sécurité et Règlement intérieur.

-Il est préférable d'éviter le plus possible d'utiliser le cas de saisines « Autres raisons ».

En cas de doute, sur la thématique de votre saisine, vous pouvez nous contacter sur conseilstatutaire@cdg84.fr .

#### 2-Créer une saisine

Pour adresser une saisine au Comité technique, il faut se rendre, à partir de la première page, dans « Nouvelles saisines » :

Agirhe RH - Espace collectivité - Centre de Gestion du Vaucluse **AUTRES COLLECTIVITES** Dernière connexion le 21/02/2022 à 16:30 🕒 Se déconnecter Agent 👻 🏛 Collectivité 👻 🔊 Instances 🕶 Documents -CAP ► CT ь Avancements de grade 🕨 **AUTRES COLLECTIVITES** Dernière connexion le 21/02/2022 à 16:30 C Se déconnecter 🖀 Agent 👻 🏛 Collectivité 👻 Instances 🔹 🖹 Documents 🔹 CAP • • Nouvelle saisine / Dossiers en cours Avancements de grade 🕨 Liste des dossiers

Menu « Instances », puis « CT » et enfin Nouvelles saisines/Dossier en cours »

#### En cliquant sur « Nouvelle saisine/Dossiers en cours », vous accédez à la page suivante

|                               | Agirhe RH - Espace collectivité - Centre de Gestion du Vaucluse<br>AUTRES COLLECTIVITES<br>Dernière connexion le 22/02/2022 à 15:09 C+ Se déconnecter         |                        |
|-------------------------------|----------------------------------------------------------------------------------------------------|------------------------|
| Information sur la séance     | 🕾 Agent ▼ 🚊 Collectivité ▼ 🕬 Instances ▼ 🚦 Documents ▼                                                                                                    | Intitulé de cette page |
|                               | Liste des demandes au comité technique                                                                                                    |                        |
|                               | Date de séance : 26/04/2022                                                                                                    |                        |
|                               | Date de début des saisies : 07/02/2022                                                                                                    |                        |
|                               | Date de cloture des saisles :       01/04/2022         L'AVIS DU COMITE TECHNIQUE DOIT ETRE PREALABLE A TOUTE DELIBERATION         Nouvelle demande de type : |                        |
| Partie pour faire une demande | Nouvelle demande                                                                                                    |                        |

Sur cette page vous trouverez les informations suivantes :

- a) La date de la prochaine séance apparait automatiquement : vous ne pouvez pas la modifier ex : 26/04/2022
- b) La date de début des saisies de cette séance : avant cette date, vous ne pouvez enregistrer de dossier pour la séance du 26/04/2022
- c) Date de clôture de saisies de cette séance : au-delà de cette date, aucun dossier ne pourra être mis dans la séance du 26/04/2022, le dossier basculera à la séance d'après
- d) La partie « Création de demande/saisine »

#### Pour créer votre demande :

|                            | L MATS DO COMITE LECHNIQUE DO | TI LIKE FREALADEL A TOUTE DEL |
|----------------------------|-------------------------------|-------------------------------|
| Nouvelle demande de type : |                               | ×                             |
|                            | Nouvelle demande              |                               |
|                            |                               |                               |
|                            |                               | Cliquer sur le menu déroulant |

#### Le menu déroulant s'ouvre. Choisir votre cas de saisine et cliquer.

|            | Nouvelle deman          | de de type : 🚺          | )                                                                                                    | ~ |                                     |
|------------|-------------------------|-------------------------|----------------------------------------------------------------------------------------------------|---|-------------------------------------|
|            |                         | (                       | Accueil d'un apprenti<br>Action de formation des agents en matière d'hygiène et de sécurité                                                                                                    |   |                                     |
| N° (       | Nom                     | Type de                 | Adaptation et amenagement des postes de travail<br>Ambiances et situations de travail particulières                                                                                                    | ٢ |                                     |
| 1985       |                         | Autorisati              | Annualisation du temps de travail                                                                                                    |   |                                     |
| .977       |                         | Compte é                | Attribution des prestations d'action sociale<br>Autorisations spéciales d'absence                                                                                                    |   |                                     |
| 1988       |                         | Critères c<br>indemnita | Autres motifs relatifs à l'hygiène et sécurité                                                                                                    |   |                                     |
| 1986       | NA Jean                 | Modificati<br>hebdoma   | Autres raisons<br>Cas de mise en oeuvre du droit retrait                                                                                                    |   |                                     |
| 1982       |                         | Mutualisa               | Charte de télétravail<br>Charte informations                                                                                                    |   |                                     |
| 1978       |                         | Réorganis<br>entraînan  | » Compte épargne-temps                                                                                                    |   |                                     |
|            |                         | l'organigr              | Création d'une commune nouvelle                                                                                                    |   |                                     |
| 1983       | CITRON Vert             | Suppress                | Critères d'attribution du régime indemnitaire                                                                                                    |   |                                     |
| 1984       | ELET Cora               | Suppress                | Critères du compte-rendu de l'entretien professionnel<br>Délégation de service public                                                                                                    |   |                                     |
| 1987       | CARIBOU Jean-Mi         | Suppress                | Demande d'analyse d'accident de travail                                                                                                    | Γ | Cliquer sur le ses de seisine sheis |
| Enregistre | ements sur la page: 100 | <b>v</b>                | Demandes de visites préventives d'un service<br>Dérogation au plafond des heures supplémentaires<br>Désignation d'un agent chargé de la fonction d'inspection (ACFI) et cor<br>Désignation d'un assistant ou conseiller de prévention (AP ou CP) |   |                                     |
|            |                         |                         | Dispositif de signalement des actes de violence, de discrimination, de l                                                                                                    |   |                                     |

#### L'AVIS DU COMITE TECHNIQUE DOIT ETRE PREALABLE A TOU

**Exemple : Vous souhaitez faire une saisine de Compte épargne temps** 

| Nouvelle demande de type : | Compte épargne-temps             |  |
|----------------------------|----------------------------------|--|
|                            | Nouvelle demande                 |  |
|                            |                                  |  |
|                            | Cliquer sur « Nouvelle demande » |  |

Quelques soit le cas de saisine, la page qui s'ouvrira, après avoir cliqué sur « Nouvelle demande », sera toujours constitué de la même manière :

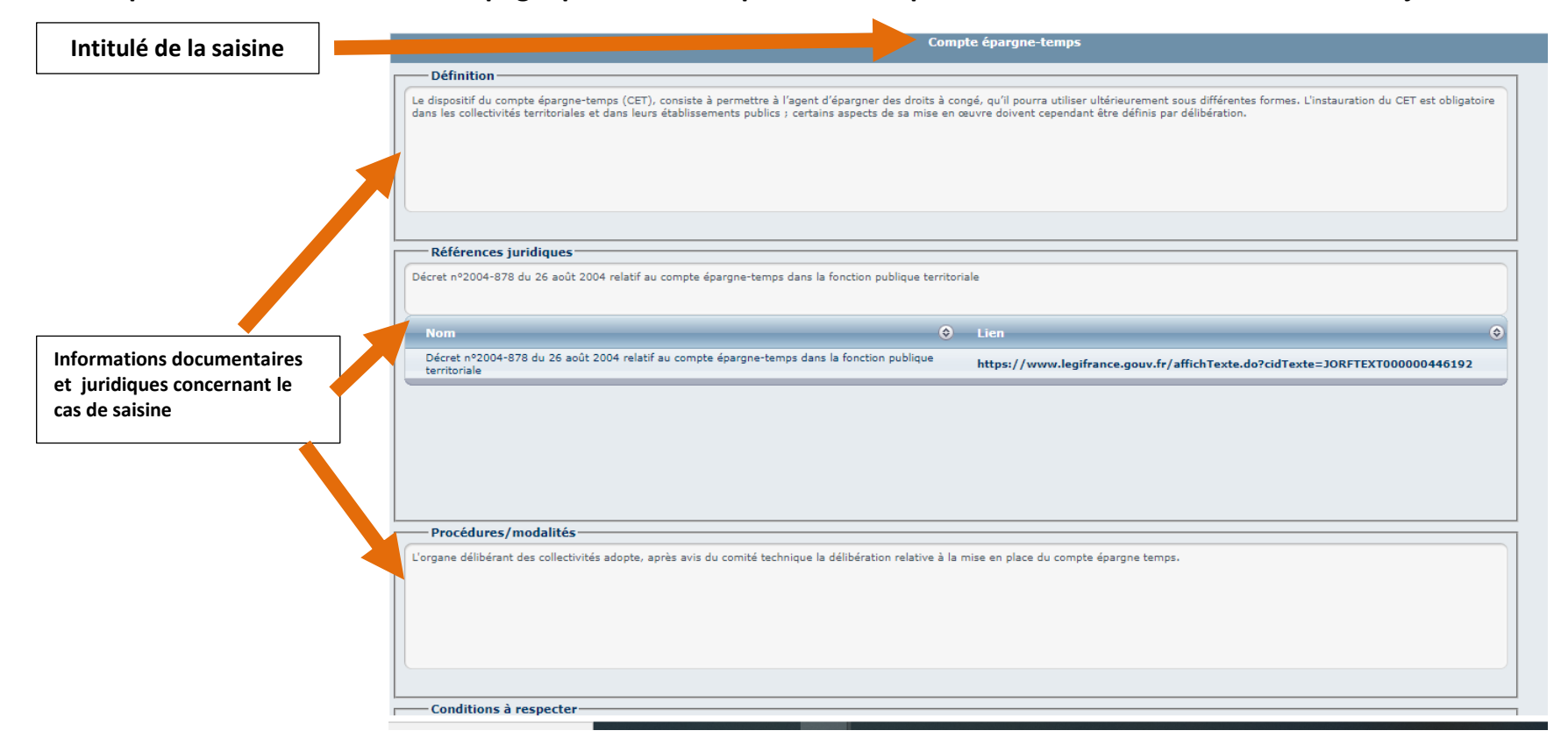

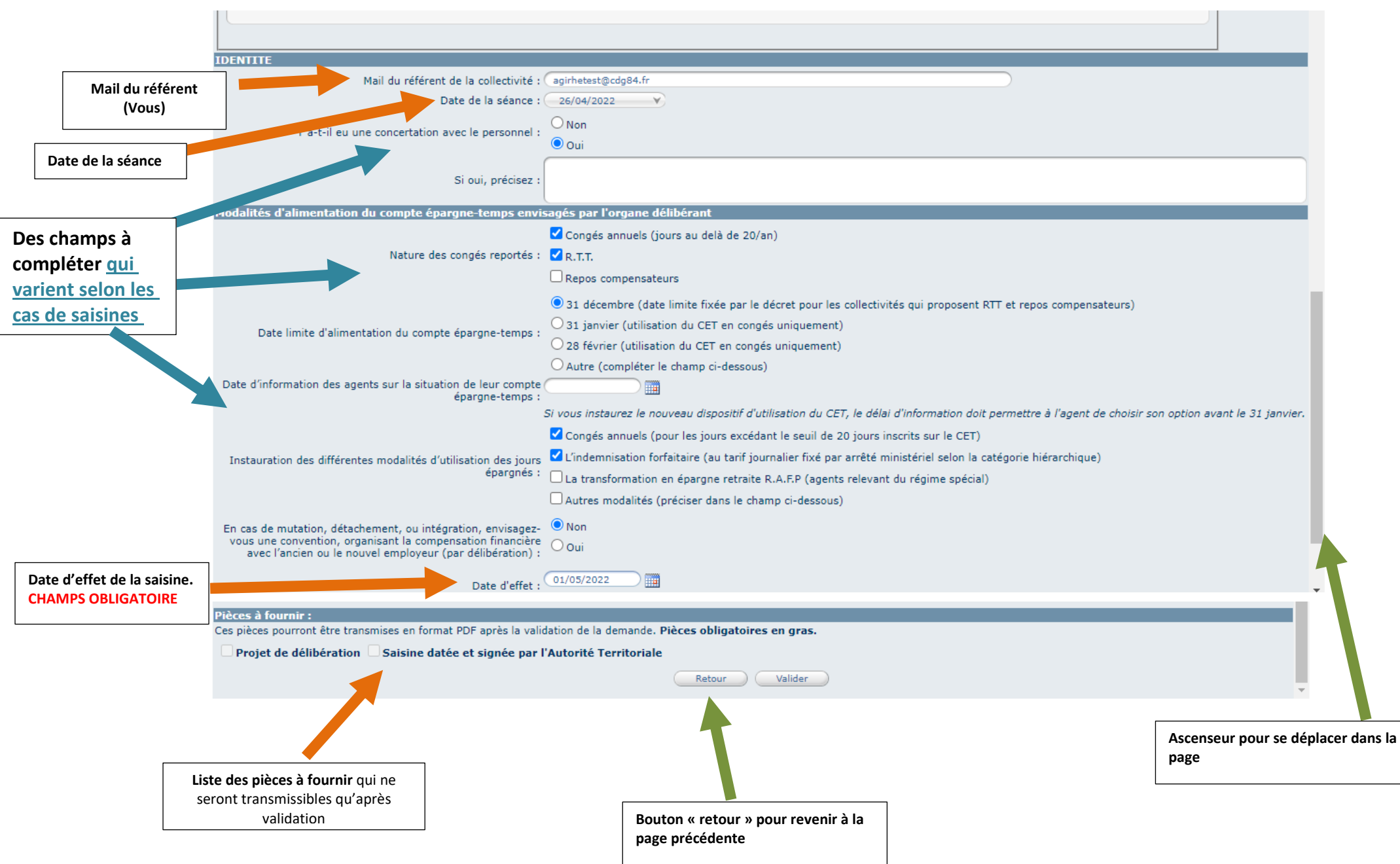

#### -Début de la création de la saisine :

Ex:

a) Vous renseignez les différents champs de la saisine.

b) Après les avoir complétés, vous devez cliquer sur Valider.

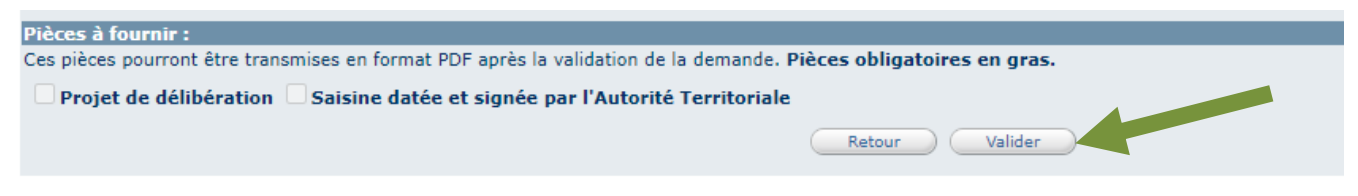

c) Si vous avez oublié de remplir un champ qui est obligatoire, la validation est bloquée et un (ou des) message(s) en rouge vous indique(nt) les champs que vous avez oublié de compléter :

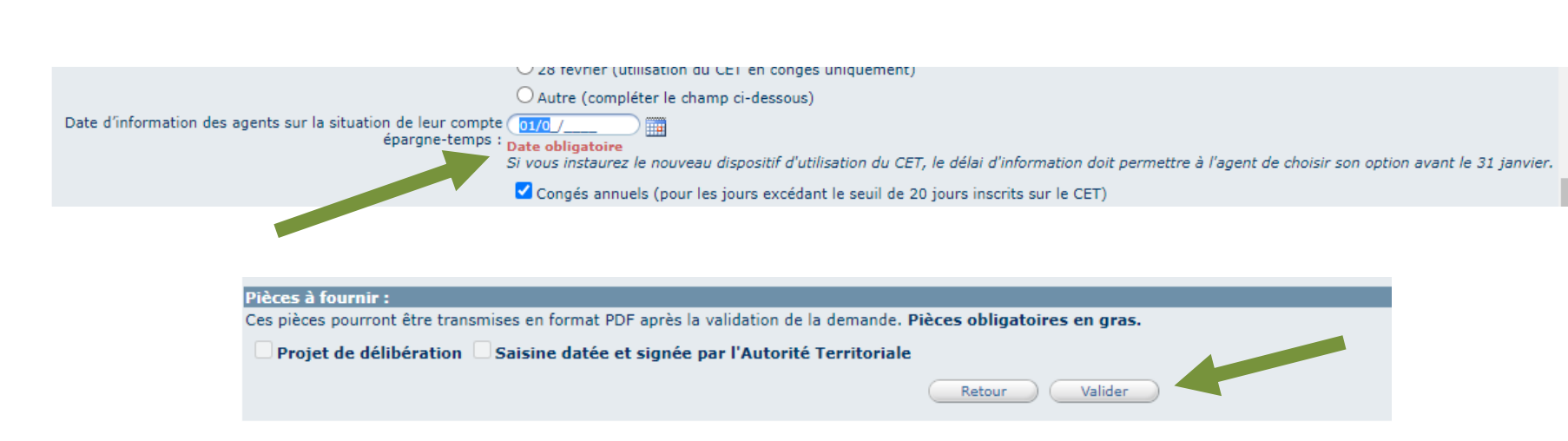

N'oubliez pas de re-valider, après complété le(s) champs manquant(s)

d) Si tous les champs obligatoires sont remplis et la validation réussie, un message en rouge vous informe que l'enregistrement est effectif et il apparait une nouvelle rubrique « transmission dématérialisée des pièces » :

| Date u ener .                                                  |                                         |                                        |                              |  |
|----------------------------------------------------------------|-----------------------------------------|----------------------------------------|------------------------------|--|
| Pièces à fournir :                                             |                                         |                                        |                              |  |
| Ces pièces pourront être transmises en format PDF après la val | idation de la demande. Pièces obl       | gatoires en gras.                      |                              |  |
| Projet de délibération Saisine datée et signée par             | l'Autorité Territoriale                 |                                        |                              |  |
|                                                                | Enre                                    | gistrement réussi                      |                              |  |
| Transmission dématérialisée des pièces justificatives :        |                                         |                                        |                              |  |
| Choississez la pièce justificative                             | Projet de délibération                  |                                        |                              |  |
|                                                                | Choisir un fichier Aucun fichier choisi |                                        |                              |  |
|                                                                | Merci de joindre uniquement des f       | chiers PDF, la taille de votre documer | nt ne doit pas dépasser 10Mo |  |
|                                                                | Nom des pièces                          | ۲                                      | Validée                      |  |
|                                                                |                                         | Aucun enregistrement n'est disponil    | ble.                         |  |
|                                                                | Retour Valia                            | der Valider et imprimer                |                              |  |

3 Transmettre les pièces

Selon les cas de saisines, il y a de 1 à 6 pièces justificatives à fournir.

#### Choisir sur le menu déroulant le nom de la pièce :

| Choississez la pièce justificative | Projet de convention                                |                                       |
|------------------------------------|-----------------------------------------------------|---------------------------------------|
|                                    | > Projet de convention                              |                                       |
|                                    | ➤ Projet de délibération                            |                                       |
|                                    | Saisine datée et signée par l'Autorité Territoriale |                                       |
|                                    |                                                     |                                       |
|                                    |                                                     |                                       |
|                                    |                                                     | <b>2</b> -Cliquer sur la pièce choisi |

1-Cliquer menu déroulant

| icatives : |                                                                                                    |
|------------|----------------------------------------------------------------------------------------------------|
| (          | Projet de délibération                                                                                                  |
| ]          | Choisir un fichier Aucun fichier choisi                                                                                 |
|            | Merci de joindre uniquement des fichiers PDF, la taille de votre document ne doit pas dépasser 10Mo<br>Ajouter la pièce |

3-Cliquer sur Choisir un fichier. Une fenêtre de navigation s'ouvre. Il faut aller chercher le document **au format PDF** sur votre ordinateur

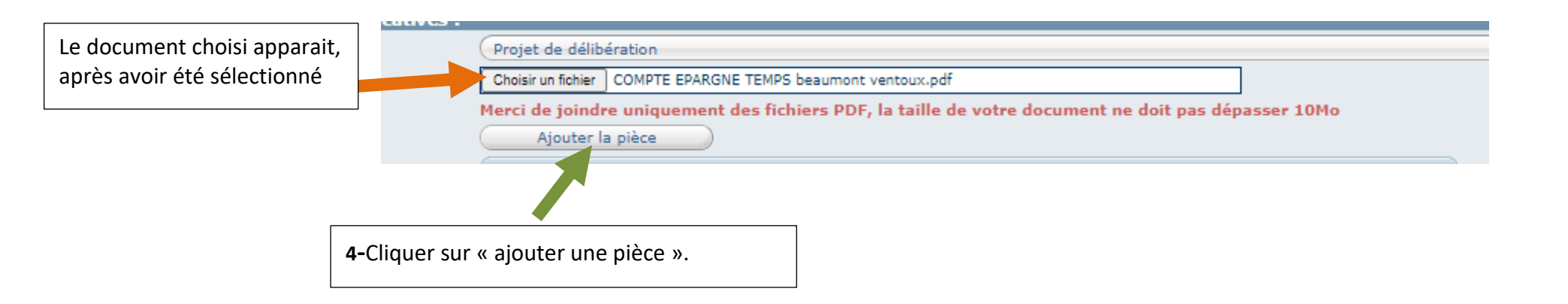

La pièce justificative apparait dans le tableau (voir ci-dessous). Il vous faut recommencer la procédure « Transmettre les pièces » pour ajouter les autres pièces. Si vous ne pouvez pas mettre toutes les pièces le même jour, vous pourrez y revenir plus tard.

| es : |                                                                                        |        |               |                 |  |
|------|----------------------------------------------------------------------------------------|--------|---------------|-----------------|--|
| (    | Projet de délibération                                                                 |        |               |                 |  |
| [    | Choisir un fichier COMPTE EPARGNE TEMPS beaumont ventoux.pdf                           |        |               |                 |  |
|      | lerci de joindre uniquement des fichiers PDF, la taille de votre d<br>Ajouter la pièce | ocumei | nt ne doit pa | s dépasser 10Mo |  |
|      | Nom des pièces                                                                         | ٢      | Validée       |                 |  |
|      | Projet de convention.pdf                                                               |        |               | Supprimer       |  |
|      | Retour Valider Valider et imprime                                                      | r      |               |                 |  |

Ne pas oublier de valider une fois vos pièces sélectionnées, sinon votre saisine ne sera pas enregistrée avec les pièces.

NB : Aucun message n'apparait pour indiquer que le document est validé. Il y a juste comme un petit "flash" discret au moment où vous appuyez sur le bouton « Valider » qui vous signalera que l'enregistrement a eu lieu.

Après validation, cliquer sur le bouton « retour » pour revenir à la page permettant de créer une nouvelle demande.

#### 4- Générer une fiche de saisine

Dans les pièces justificatives, il y aura toujours la fiche de saisine. Si vous n'en avez pas, **vous pouvez en générer en cliquant sur le bouton « valider et imprimer ».** La fiche de saisine est alors générée et à faire signer à votre autorité territoriale puis à télécharger dans votre dossier de saisine.

| es :                                                                                     |                                    |           |                 |  |  |                                                    |
|------------------------------------------------------------------------------------------|------------------------------------|-----------|-----------------|--|--|----------------------------------------------------|
| Projet de délibération                                                                   |                                    |           |                 |  |  |                                                    |
| Choisir un fichier COMPTE EPARGNE TEMPS beaumont ventoux.pdf                             |                                    |           |                 |  |  |                                                    |
| Merci de joindre uniquement des fichiers PDF, la taille de votre doo<br>Ajouter la pièce | cument n                           | e doit pa | s dépasser 10Mo |  |  |                                                    |
| Nom des pièces                                                                           | ۰ (                                | Validée   |                 |  |  |                                                    |
| Projet de convention.pdf                                                                 |                                    |           | Supprimer       |  |  |                                                    |
| Retour Valider Valider et imprimer                                                       | Retour Valider Valider et imprimer |           |                 |  |  | Ce bouton permet de<br>générer la fiche de saisine |

Puis Cliquer sur le bouton « RETOUR » pour revenir à la page permettant de créer une nouvelle demande (voir page 18 la page qui apparaît).

#### III Cas particulier saisine « Suppression de poste » :

Pour créer saisine de suppression d'emploi, la procédure est la même que ci-dessus.

Toutefois, il vous faudra créer autant de saisine que de postes à supprimer : ex : vous avez 2 postes d'attachés à supprimer, 1 poste d'adjoint technique et 1 poste d'animateur soit 4 demandes à réaliser.

Uniquement pour le cas de saisine « Suppression de poste », après validation et ajout des pièces, vous aurez la possibilité de créer une nouvelle saisine pour le même motif.

| Choisir un fichier ) Aucun fichier choisi<br>Merci de joindre uniquement des fichiers<br>Ajouter la pièce | PDF, la taille de votre document ne doit pas dépasser 10Mo |                                                                              |
|----------------------------------------------------------------------------------------------------|------------------------------------------------------------|------------------------------------------------------------------------------|
| Nom des pièces<br>Fiche de poste.pdf                                                                      | ♦ Validée                                                  |                                                                              |
| Retour Valider Valider et impr                                                                            | mer Créer une nouvelle saisine identique                   | Ce bouton permet de créer une<br>saisine pour un cas de saisine<br>identique |

Attention, il vous faudra compléter de nouveaux les champs et remettre les pièces justificatives. Ce bouton vous permet uniquement de ne pas retourner sur la page de création de saisine.

## IV-Suivi de l'instruction des dossiers

<u>Après la création d'une saisine</u>, vous avez validé puis cliqué sur le bouton « Retour ». De ce fait vous revenez à la page qui permet de générer une nouvelle demande.

La saisine, que vous venez de créer, va alors apparaitre dans un tableau récapitulatif avec toutes les autres saisines déjà enregistrées (voir cidessous).

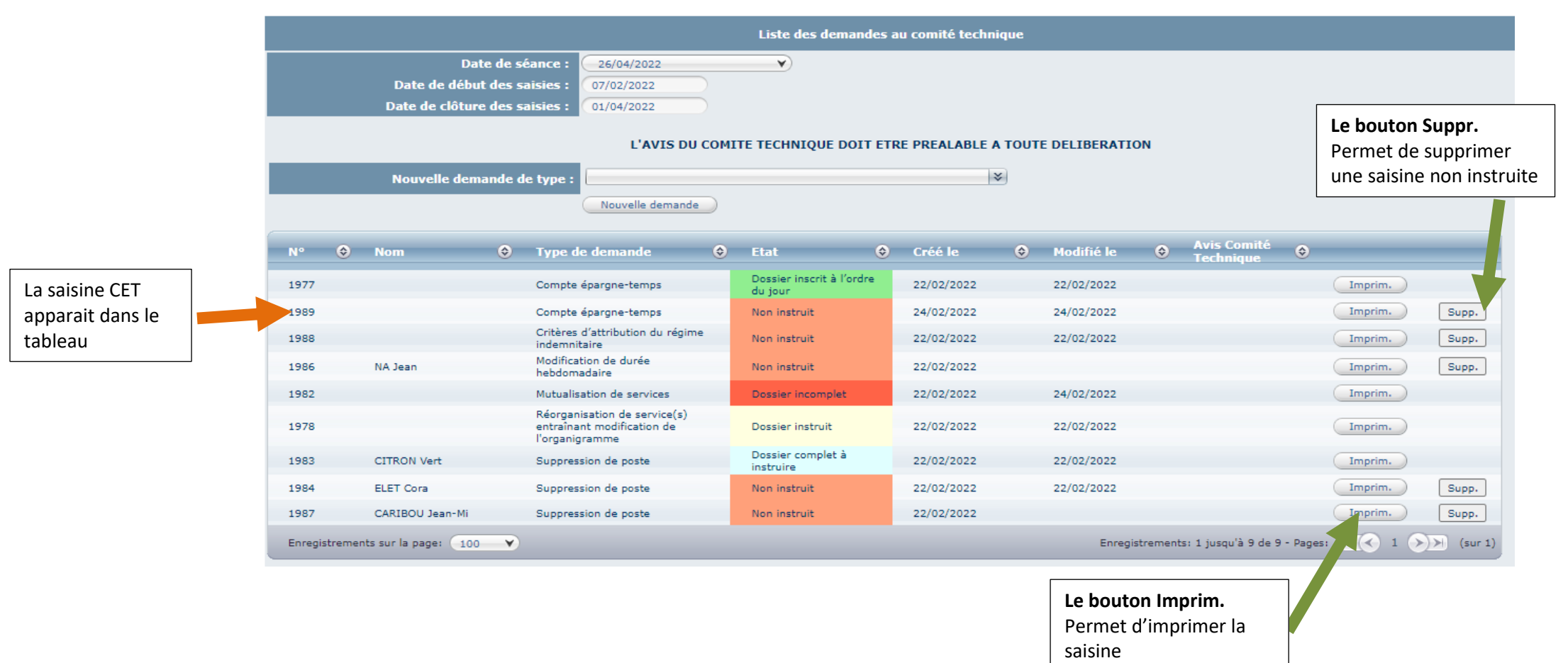

#### En vous connectant régulièrement sur l'Extranet Carrières vous pourrez suivre l'évolution de l'instruction de vos saisines CT.

#### Pour suivre l'évolution de l'instruction de vos dossiers :

Vous pouvez retrouver à tout moment l'ensemble dans dossiers en cours en allant dans le menu Instances/CT/Nouvelles saisine/Dossiers en cours.

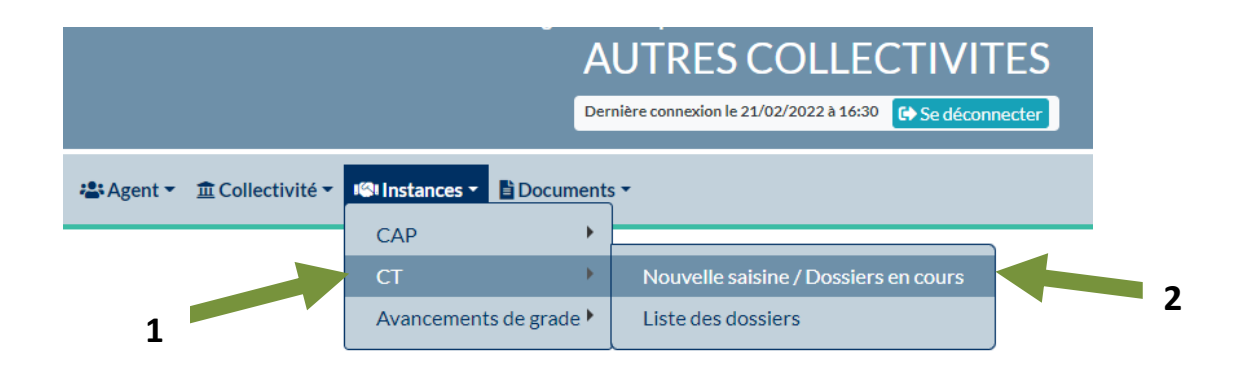

Vos différentes saisines apparaissent dans le tableau page suivante.

Dans la colonne Etat, vous verrez des codes couleurs différents selon l'avancée de l'instruction. En cliquant sur un dossier, vous ouvrez sa fiche.

|         |        |                      | Colon<br>du do               | ne « Etat »<br>ssier                                     |   |                                     |   |            |   |            |         |                          |         |         |             |
|---------|--------|----------------------|------------------------------|----------------------------------------------------------|---|-------------------------------------|---|------------|---|------------|---------|--------------------------|---------|---------|-------------|
| N°      | ٢      | Nom                  | ᅌ Туре                       | de demande                                               | ٢ | Etat                                | ٢ | Créé le    | ٢ | Modifié le | ٢       | Avis Comité<br>Technique | ٢       |         |             |
| 1977    |        |                      | Compt                        | e épargne-temps                                          |   | Dossier inscrit à l'ordr<br>du jour | e | 22/02/2022 |   | 22/02/2022 |         |                          |         | Imprim. |             |
| 1989    |        |                      | Compt                        | e épargne-temps                                          |   | Non instruit                        |   | 24/02/2022 |   | 24/02/2022 |         |                          |         | Imprim. | Supp.       |
| 1988    |        |                      | Critère<br>indemr            | s d'attribution du régim<br>nitaire                      | e | Non instruit                        |   | 22/02/2022 |   | 22/02/2022 |         |                          |         | Imprim. | Supp.       |
| 1986    |        | NA Jean              | Modific<br>hebdor            | ation de durée<br>nadaire                                |   | Non instruit                        |   | 22/02/2022 |   |            |         |                          |         | Imprim. | Supp.       |
| 1982    |        |                      | Mutual                       | isation de services                                      |   | Dossier incomplet                   |   | 22/02/2022 |   | 24/02/2022 |         |                          |         | Imprim. |             |
| 1978    |        |                      | Réorga<br>entraîn<br>l'organ | nisation de service(s)<br>ant modification de<br>igramme |   | Dossier instruit                    |   | 22/02/2022 |   | 22/02/2022 |         |                          |         | Imprim. |             |
| 1983    |        | CITRON Vert          | Suppre                       | ession de poste                                          |   | Dossier complet à<br>instruire      |   | 22/02/2022 |   | 22/02/2022 |         |                          |         | Imprim. |             |
| 1984    |        | ELET Cora            | Suppre                       | ession de poste                                          |   | Non instruit                        |   | 22/02/2022 |   | 22/02/2022 |         |                          |         | Imprim. | Supp.       |
| 1987    |        | CARIBOU Jean-Mi      | Suppre                       | ession de poste                                          |   | Non instruit                        |   | 22/02/2022 |   |            |         |                          |         | Imprim. | Supp.       |
| Enregis | tremen | nts sur la page: 100 | Y                            |                                                          |   |                                     |   |            |   | Enregis    | trement | s: 1 jusqu'à 9 de 9      | - Pages | = K 1 🔊 | )>) (sur 1) |

Signification des différents Etats du dossier de saisine :

| Code couleur | Etat du dossier                                                                       | Actions possibles pour la collectivité                                                                                                    |
|--------------|---------------------------------------------------------------------------------------|----------------------------------------------------------------------------------------------------|
| Rose saumon  | Non instruit                                                                          | Vous pouvez :<br>-supprimer la saisine<br>-modifier les informations que vous avez remplies dans les différents champs de la « saisine »<br>-ajouter ou supprimer une pièce justificative |
| Rouge        | Incomplet<br>Le service instructeur va<br>ou vous a contacté pour<br>vous en informer | Vous pouvez :<br>-modifier les informations que vous avez remplies dans les différents champs de la « saisine »<br>-ajouter ou supprimer une pièce justificative.                         |

|             |                                      | Vous ne pouvez plus supprimer la saisine.                                                                                                    |
|-------------|--------------------------------------|----------------------------------------------------------------------------------------------------|
| Bleu clair  | Dossier complet, non<br>instruit     | Vous pouvez :<br>-ajouter ou supprimer une pièce justificative.<br>Vous ne pouvez plus ni supprimer la saisine, ni modifier les informations que vous avez remplies dans les<br>différents champs de la « saisine »                                                        |
| Jaune clair | Dossier instruit                     | Vous pouvez :<br>-ajouter ou supprimer une pièce justificative tant qu'un rond vert n'apparait pas (voir ci-dessous).<br>-Vous ne pouvez plus ni supprimer la saisine, ni modifier les informations que vous avez remplies dans les<br>différents champs de la « saisine » |
| Vert        | Dossier inscrit à l'ordre<br>du jour | Vous pouvez :<br>-ajouter ou supprimer une pièce justificative tant qu'un rond vert n'apparait pas (voir ci-dessous).<br>-Vous ne pouvez plus ni supprimer la saisine, ni modifier les informations que vous avez remplies dans les<br>différents champs de la « saisine » |

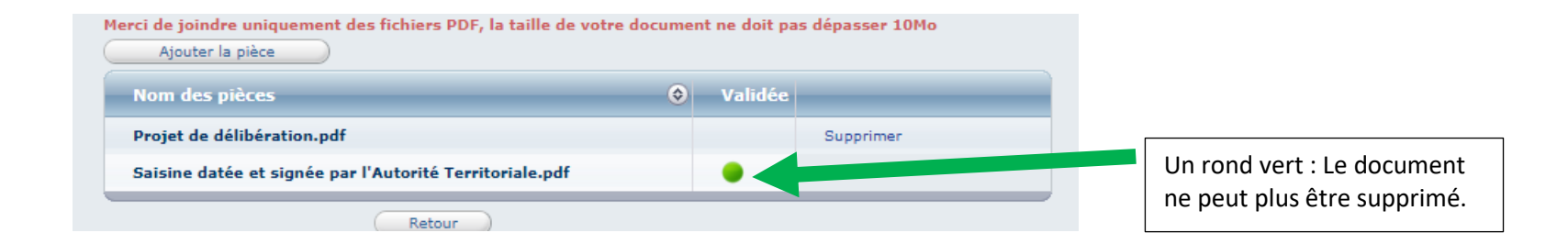

A partir du moment où le dossier est en bleu clair, jaune clair ou vert, merci de prévenir le service instructeur, par mail si vous modifiez une pièce justificative.

### V- Consulter les avis

Après la séance du CT, un mail vous sera adressé, par le service instructeur, pour vous informer de la mise à disposition des avis concernant vos saisines.

En vous rendant dans Instances/ CT/ Dossiers en cours, vous pourrez consulter les avis :

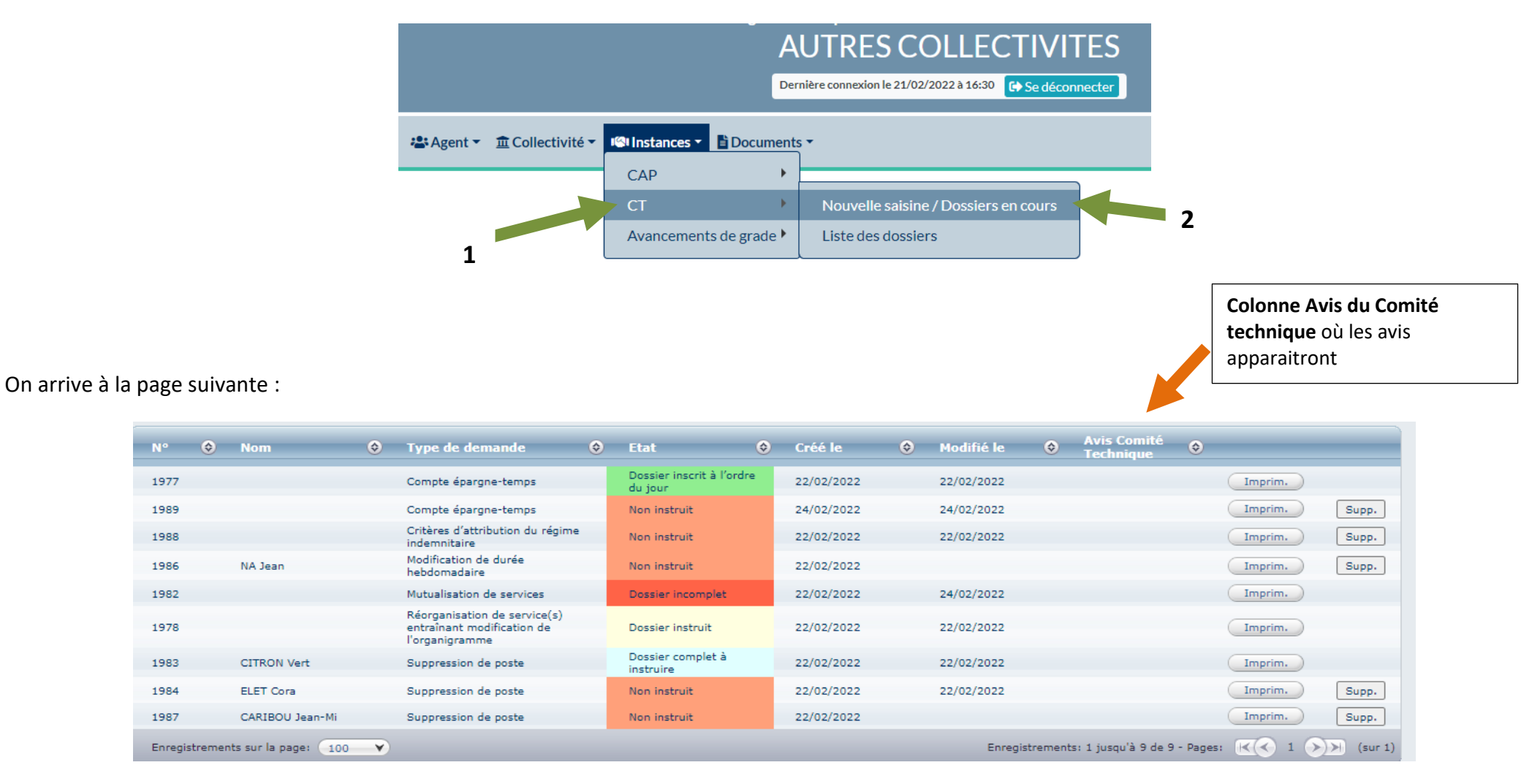

## VI- Consulter des précédentes séances et les dossiers associés (archivage) :

En cliquant sur « Instances/ CT/Liste des séances, vous pourrez retrouver les différentes séances avec les saisines associés et les avis de chaque saisine :

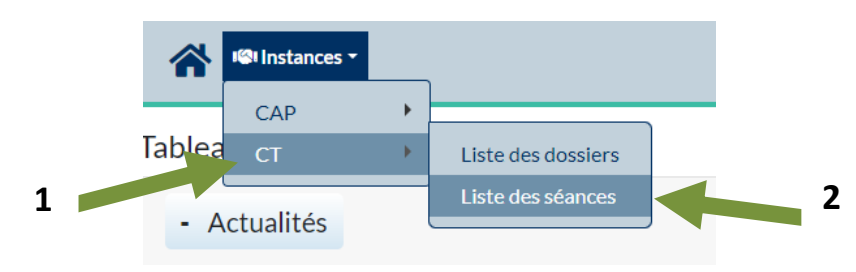

Vous arrivez à la page suivante :

|                   |                                                                                                    |                      |                                                                           | Liste des dos                                                                                               | siers      |                              |                                 |  |  |  |  |  |
|-------------------|----------------------------------------------------------------------------------------------------|----------------------|---------------------------------------------------------------------------|----------------------------------------------------------------------------------------------------|------------|------------------------------|---------------------------------|--|--|--|--|--|
| Date de la séance | Collectivité :<br>AUTRES COLLECTIVITES<br>Date de séance :<br>26/04/2022<br>Incomplet  Dossier instruit  A l'ordre du jour  Complété par<br>nce |                      | ×<br>re du jour ✔ Complété par l'agent ✔ /                                | nplété par l'agent 🗹 Annulé 🗹 Non Instruit 🗹 Absence de quorum 🗹 Dossier complet, à instruire<br>Rechercher |            |                              |                                 |  |  |  |  |  |
|                   | N° 📀                                                                                                    | Nom 📀                | Type de demande                                                           | Etat 🔶                                                                                                    | Modifié le | Avis des représentants       | Date séance 📀                   |  |  |  |  |  |
|                   | 1977                                                                                                    |                      | Compte épargne-temps                                                      | Inscrit à l'ordre du<br>jour                                                                                | 22/02/2022 |                              | 26/04/2022                      |  |  |  |  |  |
|                   | 1989                                                                                                    |                      | Compte épargne-temps                                                      | Non instruit                                                                                                | 24/02/2022 |                              | 26/04/2022                      |  |  |  |  |  |
|                   | 1988                                                                                                    |                      | Critères d'attribution du régime<br>indemnitaire                          | Non instruit                                                                                                | 22/02/2022 |                              | 26/04/2022                      |  |  |  |  |  |
|                   | 1986                                                                                                    | NA Jean              | Modification de durée hebdomadaire                                        | Non instruit                                                                                                |            |                              | 26/04/2022                      |  |  |  |  |  |
| Dossiers liés à   | 1982                                                                                                    |                      | Mutualisation de services                                                 | Incomplet                                                                                                   | 24/02/2022 |                              | 26/04/2022                      |  |  |  |  |  |
| cette séance      | 1978                                                                                                    |                      | Réorganisation de service(s) entraînant<br>modification de l'organigramme | Instruit                                                                                                    | 22/02/2022 |                              | 26/04/2022                      |  |  |  |  |  |
|                   | 1983                                                                                                    | CITRON Vert          | Suppression de poste                                                      | Dossier complet à<br>instruire                                                                              | 22/02/2022 |                              | 26/04/2022                      |  |  |  |  |  |
|                   | 1984                                                                                                    | ELET Cora            | Suppression de poste                                                      | Non instruit                                                                                                | 22/02/2022 |                              | 26/04/2022                      |  |  |  |  |  |
|                   | 1987                                                                                                    | CARIBOU Jean-Mi      | Suppression de poste                                                      | Non instruit                                                                                                |            |                              | 26/04/2022                      |  |  |  |  |  |
|                   | Enregistrement                                                                                                    | ts sur la page: 15 Y |                                                                           | _                                                                                                    |            | Enregistrements: 1 jusqu'à 9 | de 9 - Pages: 📧 🔇 1 🔊 🕅 (sur 1) |  |  |  |  |  |

#### Moteur de recherche :

|                                                                                    | Liste des dossiers                                                |
|------------------------------------------------------------------------------------|-------------------------------------------------------------------|
| Collectivité :                                                                     | Type de saisine :                                                 |
| AUTRES COLLECTIVITES                                                               | (                                                                 |
| Date de séance :<br>26/04/2022                                                     |                                                                   |
| 🗹 Incomplet 🗹 Dossier instruit 🗹 A l'ordre du jour 🗹 Complété par l'agent 🗹 Annulé | 🗹 Non Instruit 🗹 Absence de quorum 🗹 Dossier complet, à instruire |
|                                                                                    | Rechercher                                                        |

#### Vous pouvez faire une recherche par type de saisine, par date de séance.

Si vous souhaitez, voir les dossiers présentés à une séance précise :

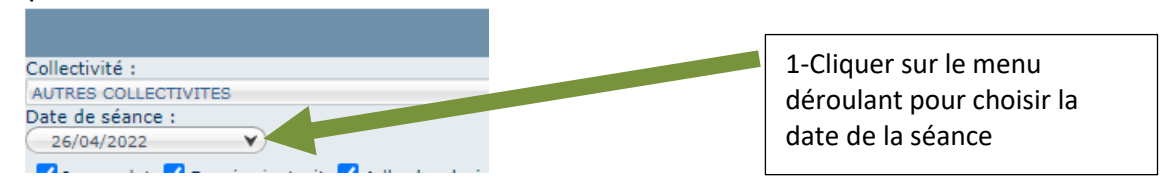

Vous pouvez affiner la recherche, en choisissant un seul type de cas de saisine :

| Type de saisine : |                                    |
|-------------------|------------------------------------|
|                   | 2-Cliquer sur le menu<br>déroulant |

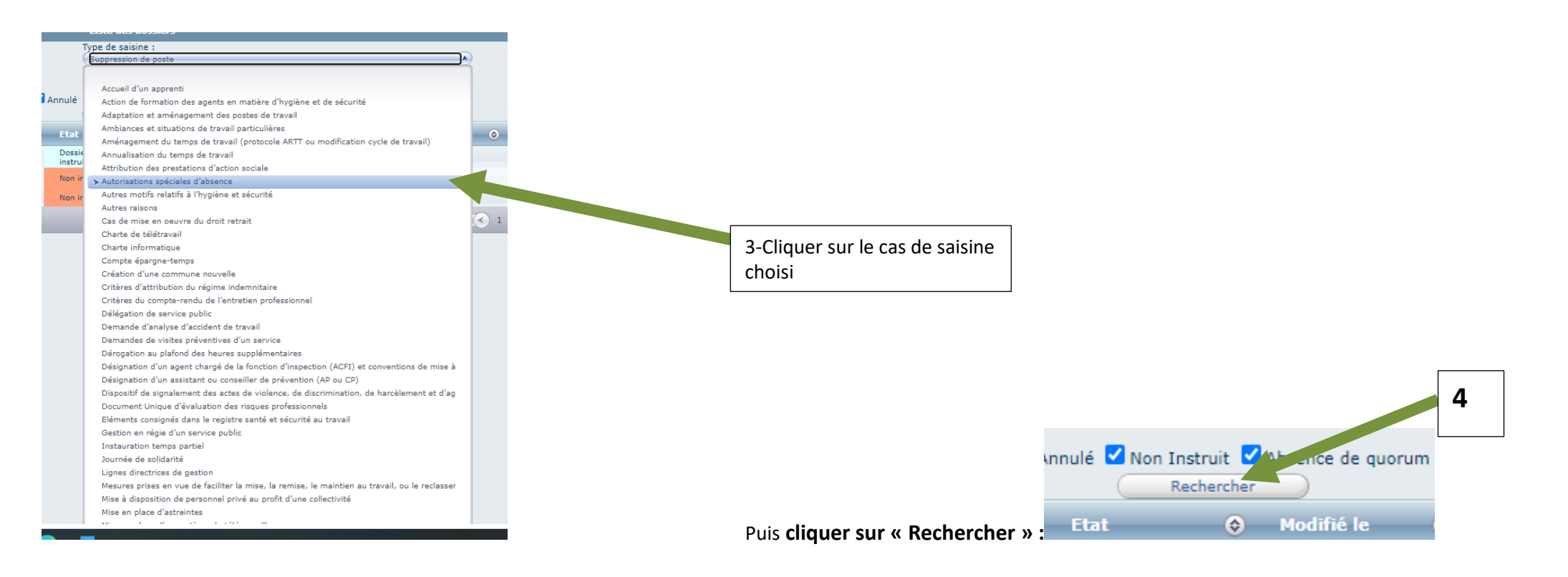

#### <u> Résultats :</u>

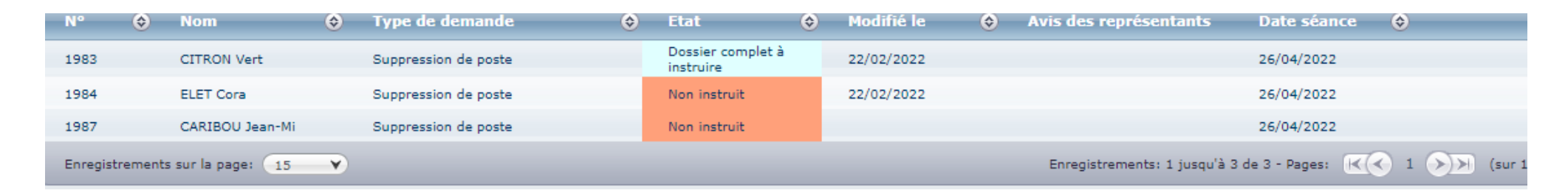

Ex : Nous recherchions les dossiers de suppression d'emploi de la séance du 26/04/2022. Il y en a 3.